**DXF file voor lasersnijden:** Lees hieronder hoe je een <u>DXF file</u> maakt. Let op: PMMA is bros, framedelen kunnen breken bij botsing, tanden van tandwielen breken snel af, scherpe contour overgangen (hoeken) vermijden.

## Hoe je een DXF file maakt voor de lasersnijder

- 1. Open een SW model. Zet het aanzicht zo dat je loodrecht op het plaatonderdeel kijkt.
- 2. Enter "save as", vul de file name in en kies het type (\*.dxf). Klik vervolgens op save.
- 3. Er opent een scherm met een aantal instellingen voor DXF/DWG Output.
- 4. Bij Views to Export staat \*Current aangevinkt. Hier is het mogelijk om het model vanaf andere aanzichten te converteren. Omdat het aanzicht in het begin goed is gezet staat deze instellinging dus goed op "Current".
- 5. Klik vervolgens op het groene vinkje. Een line drawing verschijnt. Controleer de afbeelding en druk op save. Het SW model is nu opgeslagen als .dxf bestand.

## Hoe je een DXF file voor de lasersnijder maakt van een assembly

- 1. Maak een assembly in solidworks van alle onderdelen die je wil laseren.
- 2. Plaats de onderdelen zodanig dat de oppervlakken die gesneden moeten worden op het zelfde vlak liggen en voldoende afstand hebben.
- 3. Sla de assembly op als assembly en hierna als single part.
- 4. De part kan je als dxf opslaan zoals hierboven beschreven.